### **Bodo Peters TK-Management GmbH**

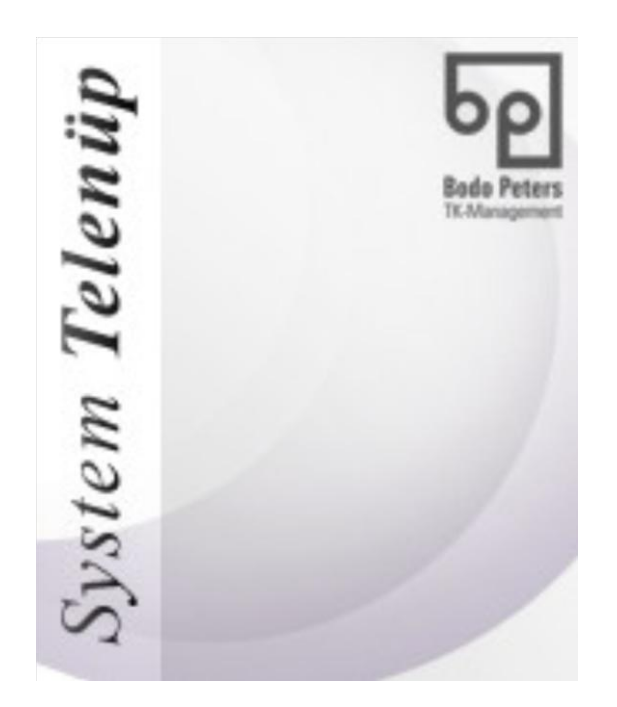

# Installation InterBase XE7

### **INHALTSVERZEICHNIS**

| 1. Download von InterBase XE7                  | 3  |
|------------------------------------------------|----|
| 1.1 Auswahl der richtigen Installation         |    |
| 1.2 Login-Verfahren                            |    |
| 1.3 Download                                   | 6  |
| 2. Installation                                | 7  |
| 2.1 Vorbereitungen                             | 7  |
| 2.2 Installation und Auswahl der Optionen      | 7  |
| 2.3 ODBC Driver Installation                   |    |
| 3. Lizenz                                      | 15 |
| 3.1 Starten des Embarcadero Licence Management |    |
| 3.2 Add Serial (Hinzufügen der Seriennummer)   |    |
| 3.3 Register                                   |    |
| 3.3.1 Mit Internet                             |    |
| 3.3.2 Ohne Internet                            |    |
| 4. Abschluss                                   | 18 |

### 1. Download von InterBase XE7

Im ersten Schritt wird das InterBase XE7-Installationsprogramm heruntergeladen.

### 1.1 Auswahl der richtigen Installation

Das benötigte InterBase XE7-Installationsprogramm kann von der Embarcadero-Homepage heruntergeladen werden. Gehen Sie auf <u>http://www.embarcadero.com</u> und klicken sich vom Register **Produkte** aus bis zum Download vom InterBase XE7.

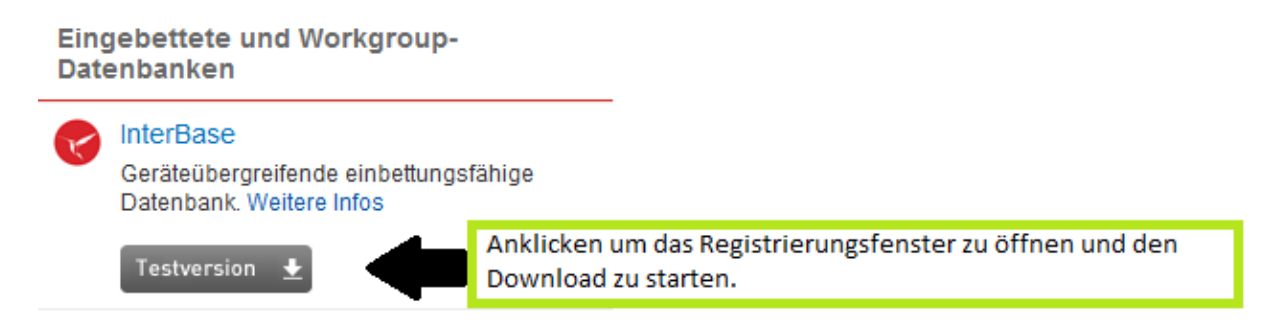

**Hinweis:** Sie können auch diesen Link verwenden: <u>https://downloads.embarcadero.com/free/interbase</u>

Die benötigte Installation heißt InterBase XE7 (...) Server Edition Trial, English:

|                          | Select Pro                                                                                                    | duct                                                            | lownloads.embarca                          | dero.com/free/inte | erbase                |
|--------------------------|----------------------------------------------------------------------------------------------------|-----------------------------------------------------------------|--------------------------------------------|--------------------|-----------------------|
| Step 1: Select Product   | Please select the pl                                                                                                    | atform, language and versio                                     | n you would like to do                     | wnload.            |                       |
| Step 2: Register/Sign-In | PLATFORMS                                                                                                    | LANGUAGES                                                       | VERSION                                    | SIZE               |                       |
| Step 3: Check Email      | InterBase XE7 (12.0.4.357) Developer Edition, English<br>InterBase XE7 Developer Edition for Windows and Linux, English |                                                                 |                                            |                    |                       |
|                          | Multiple                                                                                                    | English                                                         | XE7                                        | 248.4MB            | PRODUCT INFO DOWNLOAD |
|                          | InterBase XE7 (12.0.<br>InterBase XE7 Develo                                                                            | 4.357) Developer Edition, J<br>oper Edition for Windows an      | <b>apanese</b><br>Id Linux, Japanese       |                    |                       |
| Diese Komponente wählen  | Multiple                                                                                                    | Japanese                                                        | XE7                                        | 341.3MB            | PRODUCT INFO DOWNLOAD |
|                          | InterBase XE7<br>InterBase XE7 Server<br>Multiple                                                                       | Server Edition Trial,<br>Edition Trial for Windows a<br>English | <b>English</b><br>nd Linux, English<br>XE7 | 248.4MB            |                       |

### 1.2 Login-Verfahren

Nach der Installations-Auswahl werden Sie aufgefordert, sich zu registrieren oder einzuloggen. Um hier eine neue Seriennummer zu erhalten, ist immer eine neue Registrierung erforderlich.

**Hinweis:** Durch den Login mit einem bestehenden Account erhält man immer dieselbe Seriennummer. Für die Seriennummer gilt nach erneutem Einspielen nicht wieder der Testzeitraum von 90 Tagen, sondern nur die nach dem ersten Registrieren verbleibende Tagesanzahl.

| FREE TRIAL DOWNLOAD                                                                                                    |                                                              |
|----------------------------------------------------------------------------------------------------|--------------------------------------------------------------|
| Already registered? Login                                                                                                    | Hier kann zwischen Login und Registrieren gewechselt werden. |
| Last Name                                                                                                    |                                                              |
| @bodo-peters.de                                                                                                    |                                                              |
| Password                                                                                                    |                                                              |
| Verify password                                                                                                    |                                                              |
| Company<br>Bodo Peters TK-Management GmbH                                                                                                 |                                                              |
| Phone                                                                                                    |                                                              |
| Country                                                                                                    |                                                              |
| Germany                                                                                                    |                                                              |
| Product: InterBase Server Edition<br>Version: XE7 - 90 days trial                                                                         |                                                              |
| DOWNLOAD TRIAL                                                                                                    | Am Ende bestätigen                                           |
|                                                                                                    |                                                              |
| Wenn man schon einen Account hat, kann man sich hier<br>Aber Vorsicht! Man erhält mit einem bestehenden Acco<br>die gleiche Seriennummer. | r einloggen.<br>bunt immer                                   |
| Free InterBase Trial                                                                                                    |                                                              |

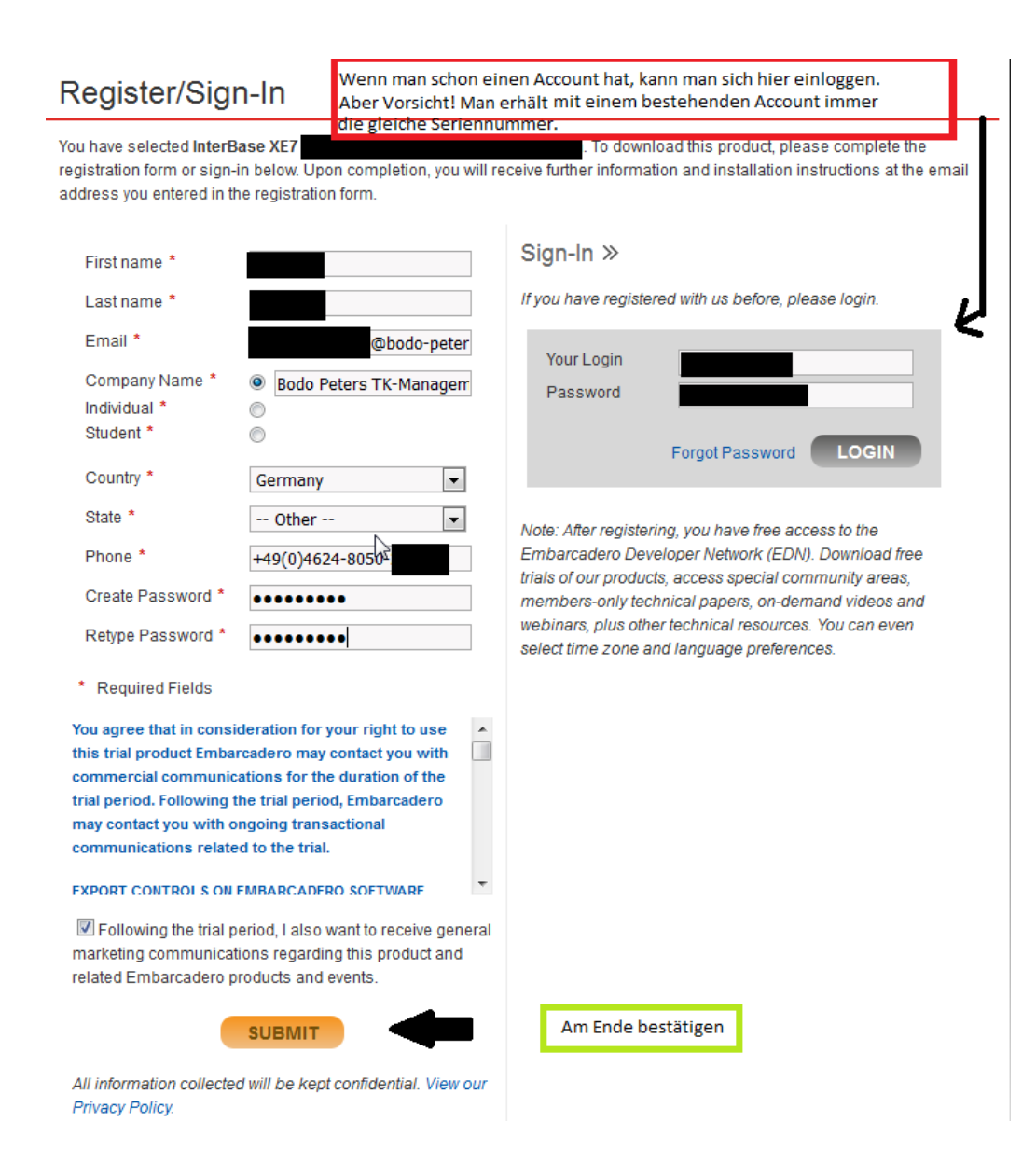

### 1.3 Download

Nach Abschluss der Registrierung bzw. des Logins gelangt man auf die Webseite mit dem Download. Erfolgt kein automatisches Öffnen, klicken Sie auf **here**, um den Download manuell zu starten (man erhält allerdings eine ZIP-Datei!).

#### Thanks for trying InterBase! Thank You English should start Your download of InterBase XE7 What happens Next? in a few seconds, and an email with important information has been sent to @bodo-peters.de. Download If your download does not start automatically, please click Installer Please ensure you spam filter will allow messages from Your download should begin An imp activation@embarcadero.com. immediately. If not, click here. License Wenn man alles richtig gemacht hat,öffnet sich der Wenn man alles richtig gemacht hat,öffnet sich der Download von selbst. Ansonsten klicken Sie hier. Download von selbst. Ansonsten klicken Sie hier.

Gleichzeitig wird an die angegebene E-Mail-Adresse eine E-Mail mit der Seriennummer gesendet.

|                     | Embarcadero Trials - InterBase XE7 Server Edition 90 Days Trial<br>Embarcadero-licensing An                   |
|---------------------|----------------------------------------------------------------------------------------------------|
| Von:                | Embarcadero-licensing <activation@embarcadero.com></activation@embarcadero.com>                               |
| An:                 |                                                                                                    |
| THIS IS<br>Product: | AN AUTO-GENERATED MESSAGE - PLEASE DO NOT REPLY TO THIS MESSAGE<br>InterBase XE7 Server Edition 90 Days Trial |
| Serial N            | Seriennummer                                                                                                  |
| Login Na            | me: Bodo-peters.de                                                                                            |
| First Na            | me:                                                                                                    |
| Last Nam            | e:                                                                                                    |

## 2. Installation

Nachdem das Installationsprogramm erfolgreich heruntergeladen wurde, wird mit der Installation von InterBase XE7 begonnen.

### 2.1 Vorbereitungen

Zuerst muss die Zip-Datei aus Schritt 1.3 auf den Rechner kopiert werden, auf dem InterBase XE7 installiert werden soll. Anschließend kann die Datei entpackt und gestartet werden.

|                    |                                                         | 1                   |                  |                                                         |
|--------------------|---------------------------------------------------------|---------------------|------------------|---------------------------------------------------------|
|                    |                                                         | Red and             | Öffnen           |                                                         |
|                    | Nach der<br>Downlac<br>wird die<br>Zip-Date<br>entpackt | m<br>od<br>?i<br>t. | Alle (xtrahieren |                                                         |
| Name               | Änderungsdatum                                          | Тур                 | Größe            |                                                         |
| ADO                | 29.10.2015 12:04                                        | Dateiordner         |                  |                                                         |
| Disk1              | 29.10.2015 12:04                                        | Dateiordner         |                  |                                                         |
| odbc               | 29.10.2015 12:05                                        | Dateiordner         |                  |                                                         |
| setup              | 29.10.2015 12:05                                        | Dateiordner         |                  |                                                         |
| 💰 IBsetup          | 29.10.2015 12:03                                        | Firefox HTML Do     | oc 32 KB         |                                                         |
| 🕌 install          | 29.10.2015 12:03                                        | Executable Jar Fi   | ile 3.069 KB     |                                                         |
| install_linux.sh   | 29.10.2015 12:03                                        | SH-Datei            | 1 KB             |                                                         |
| install_linux64.sh | 29.10.2015 12:03                                        | SH-Datei            | 1 KB             |                                                         |
| install_windows    | 29.10.2015 12:03                                        | Anwendung           | 2.585 KB         | In dem entpackten Ordner muss die "install_windows.exe" |
| License            | 29.10.2015 12:03                                        | Textdokument        | 40 KB            | gestartet werden.                                       |
| oss_license_notice | 29.10.2015 12:03                                        | Textdokument        | 14 KB            |                                                         |
| 💰 Readme           | 29.10.2015 12:03                                        | Firefox HTML D      | oc 90 KB         |                                                         |
| registration_FAQ   | 29.10.2015 12:03                                        | Firefox HTML D      | oc 29 KB         |                                                         |

### 2.2 Installation und Auswahl der Optionen

Nach dem Aufruf der Installation öffnet sich ein kleines schwarzes Fenster:

| 📵 InterBase XE7                |                                      | >                     |
|--------------------------------|--------------------------------------|-----------------------|
|                                | InterBase® XE7                       |                       |
|                                | Install InterBase XE7                | Installation starten. |
|                                | InterBase XE7 on the Web             |                       |
|                                | InterBase Setup Information          |                       |
|                                | EXIT                                 |                       |
|                                |                                      |                       |
| Copyright® 2014 Embarcadero Te | chnologies, Inc. All Rights Reserved | embarcader            |

Hier muss Install InterBase XE7 gewählt werden, um die Installation zu starten.

#### Kurzübersicht der einzustellenden Optionen während der Installation

- InterBase XE7
   InterBase® XE7
   InterBase® XE7
   Selected items will be installer
   Selected items will be installer
   V: InterBase XE7 Server
   ADO:NY of InterBase XE7 Server muss
   usgewählt werden.
   V: InterBase XE7 Server
   ADO:NY of InterBase
   Der Punkt "ODBC Driver for InterBase
   Der Punkt "ODBC Driver for InterBase
   Der Punkt "ODBC Driver for InterBase
   Der Punkt "ODBC Driver for InterBase
   Der Punkt "ODBC Driver for InterBase
   Der Punkt "ODBC Driver for InterBase
   Der Punkt "ODBC Driver for InterBase
   Der Punkt "ODBC Driver for InterBase
   Der Punkt "ODBC Driver for InterBase
   Der Punkt "ODBC Driver for InterBase
   Der Punkt "ODBC Driver for InterBase
   Der Punkt "ODBC Driver for InterBase
   Der Punkt "ODBC Driver for InterBase
   Der Punkt "ODBC Driver for InterBase
   Der Punkt "ODBC Driver for InterBase
   Der Punkt "ODBC Driver for InterBase
   Der Punkt "ODBC Driver for InterBase
   Der Punkt "ODBC Driver for InterBase
   Der Punkt "ODBC Driver for InterBase
   Der Punkt "ODBC Driver for InterBase
   Der Punkt "ODBC Driver for InterBase
   Der Punkt "ODBC Driver for InterBase
   Der Punkt "ODBC Driver for InterBase
   Der Punkt "ODBC Driver for InterBase
   Der Punkt "ODBC Driver for InterBase
   Der Punkt "ODBC Driver for InterBase
   Der Punkt "ODBC Driver for InterBase
   Der Punkt "ODBC Driver for InterBase
   Der Punkt "ODBC Driver for InterBase
   Der Punkt "ODBC Driver for InterBase
   Der Punkt "ODBC Driver for InterBase
   Der Punkt "ODBC Driver for InterBase
   Der Punkt "ODBC Driver for InterBase
   Der Punkt "ODBC Driver for InterBase
   Der Punkt "ODBC Driver for InterBase
   Der Punkt "ODBC Driver for InterBase
   Der Punkt "ODBC Driver for InterBase
   Der Punkt "ODBC Driver for InterBase
   Der Punkt "ODBC Driver for InterBase
   Der Punkt "ODBC Driver for InterBase
   Der Punkt "ODBC Driver for InterBase
   Der Punkt "ODBC Driver for InterBase
   Der Punkt "ODBC Driver for InterBase
   Der Pu
- 1. InterBase XE7 Server muss ausgewählt sein:

(Wenn Sie den **ODBC Driver** installieren möchten, müssen Sie nach der Installation von InterBase XE7 die Anleitung **2.3 ODBC Driver Installation** beachten.)

2. Dieses Fenster mit Next bestätigen:

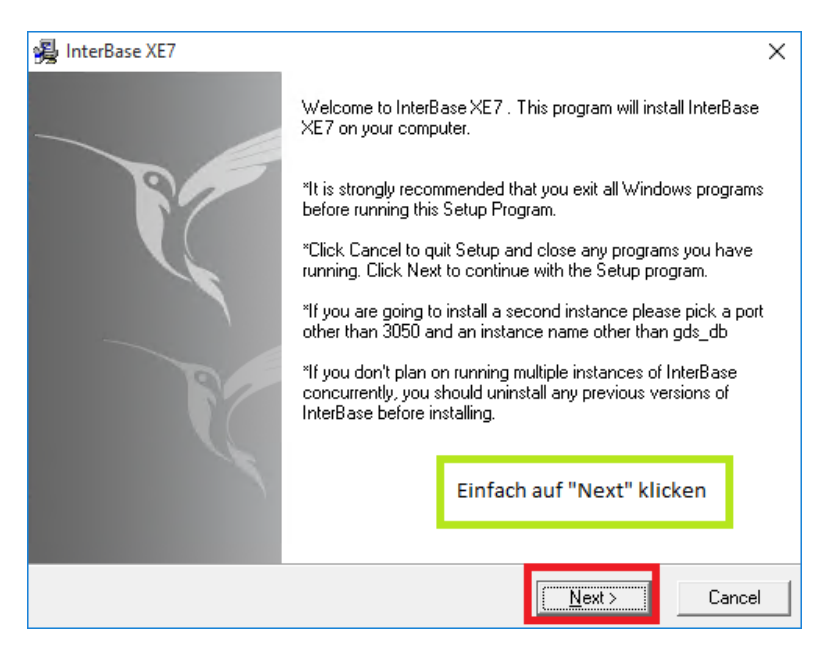

Alle Windows-Programme sollten vor dem Setup-Programm beendet werden.

Wenn Sie Interbase ein zweites Mal installieren wollen, sollte als Port *nicht* 3050 gewählt werden.

Wenn Interbase nicht mehrfach installiert werden soll, sollten bereits bestehende InterBase-Versionen erst entfernt werden. 3. Die Lizenzvereinbarung mit Yes bestätigen:

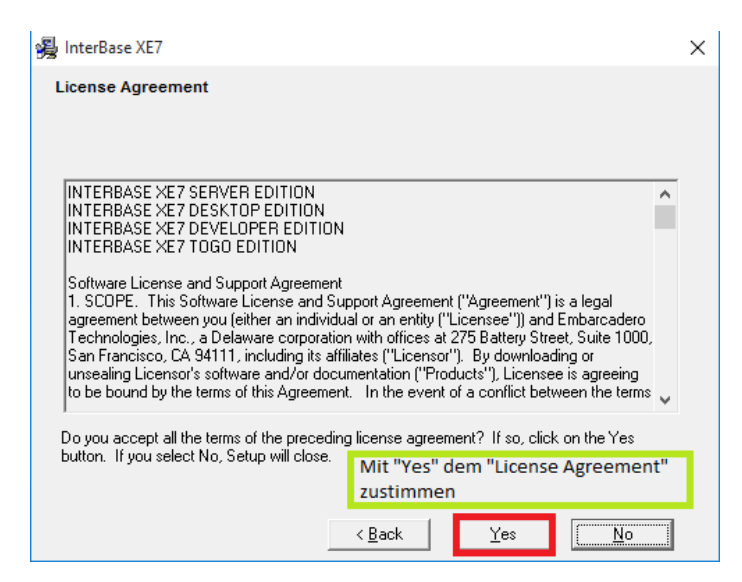

 Hier muss die Architektur des Betriebssystems ausgewählt werden (diese kann über die Tastenkombination STRG+Pause aufgerufen werden). Bei "Would you like…" kann No aktiv bleiben:

| 😼 InterBase XE7                                                                             |                                     | ×                        |                          |
|---------------------------------------------------------------------------------------------|-------------------------------------|--------------------------|--------------------------|
| Which Architecture would you like to insta<br>Would you like to uniquely identify this inst | all ?                               |                          |                          |
| [Multi Instance Feature]?                                                                   | Yes                                 |                          |                          |
| *Hier muss die Architektur des Betrie<br>(Aufruf über die Tastenkombination                 | bssystems gewählt v<br>STRG+Pause). | verden                   |                          |
| Am E                                                                                        | Ende wieder auf "Ne:                | xt" klicken              |                          |
|                                                                                             | < <u>B</u> ack <u>N</u> e           | xt > Cancel              |                          |
| System                                                                                      |                                     |                          |                          |
| Klassifikation:                                                                             | Windows-Leistungs                   | index                    |                          |
| Prozessor: Intel(F                                                                          | R) Core(TM)2 Duo CP                 | U E8500 @ 3.16GHz        | 2 3.16 GHz               |
| Installierter Arbeitsspeicher 4,00 G<br>(RAM):                                              | jв И                                | Angabe der Archite       | ktur des Betriebssystems |
| Systemtyp: 64 Bit                                                                           | -Betriebssystem                     |                          |                          |
| Stift- und Fingereingabe: Fur di                                                            | iesen Bildschirm ist ke             | eine Stift- oder Fingere | ingabe verfügbar.        |

 Bei Select Components gibt es zwei Möglichkeiten: Will man InterBase XE7 auf dem Rechner installieren, auf dem später die Telenüp-Datenbank liegt, muss die Option Server and Client ausgewählt werden; wird Interbase auf dem Rechner installiert, auf dem Telenüp nur ausgeführt wird, dann reicht Client only:

| 過 InterBase XE7<br>Select Components                                                                                                    | Soll InterBase auf dem Rechner installiert werden, auf<br>dem die Telenüp-Datenbank läuft, muss "Server and<br>Client" gewählt werden. Auf dem Rechner, auf dem<br>Telenüp nur verwendet wird, genügt "Client Only".                                                                                                    |
|----------------------------------------------------------------------------------------------------|----------------------------------------------------------------------------------------------------|
| In the options list to<br>the right, select the<br>options that you<br>would like to have<br>installed.<br>The disk space fields<br>reflect the<br>requirements of the<br>options you have<br>selected. | ✓ Server and Client 93312 k     ✓     ✓     ✓     ✓     ✓     ✓     ✓     ✓     ✓     ✓     ✓     ✓     ✓     ✓     ✓     ✓     ✓     ✓     ✓     ✓     ✓     ✓     ✓     ✓     ✓     ✓     ✓     ✓     ✓     ✓     ✓     ✓     ✓     ✓     ✓     ✓     ✓     ✓     ✓     ✓     ✓     ✓     ✓     ✓     ✓     ✓     ✓     ✓     ✓     ✓     ✓     ✓     ✓     ✓     ✓     ✓     ✓     ✓     ✓     ✓     ✓     ✓     ✓     ✓     ✓     ✓     ✓     ✓     ✓     ✓     ✓     ✓     ✓     ✓     ✓     ✓     ✓     ✓     ✓     ✓     ✓     ✓     ✓     ✓     ✓     ✓     ✓     ✓     ✓     ✓     ✓     ✓     ✓     ✓     ✓     ✓     ✓     ✓     ✓     ✓     ✓     ✓     ✓     ✓     ✓     ✓     ✓     ✓     ✓     ✓     ✓     ✓     ✓     ✓     ✓     ✓     ✓     ✓     ✓     ✓     ✓     ✓     ✓     ✓     ✓     ✓     ✓     ✓     ✓     ✓     ✓     ✓     ✓     ✓     ✓     ✓     ✓     ✓     ✓     ✓     ✓     ✓     ✓     ✓     ✓     ✓     ✓     ✓     ✓     ✓     ✓     ✓     ✓     ✓     ✓     ✓     ✓     ✓     ✓     ✓     ✓     ✓     ✓     ✓     ✓     ✓     ✓     ✓     ✓     ✓     ✓     ✓     ✓     ✓     ✓     ✓     ✓     ✓     ✓     ✓     ✓     ✓     ✓     ✓     ✓     ✓     ✓     ✓     ✓     ✓     ✓     ✓     ✓     ✓     ✓     ✓     ✓     ✓     ✓     ✓     ✓     ✓     ✓     ✓     ✓     ✓     ✓     ✓     ✓     ✓     ✓     ✓     ✓     ✓     ✓     ✓     ✓     ✓     ✓     ✓     ✓     ✓     ✓     ✓     ✓     ✓     ✓     ✓     ✓     ✓     ✓     ✓     ✓     ✓     ✓     ✓     ✓     ✓     ✓     ✓     ✓     ✓     ✓     ✓     ✓     ✓     ✓     ✓     ✓     ✓     ✓     ✓     ✓     ✓     ✓ |
|                                                                                                    | Disk Space Required: 93312 k<br>Disk Space Remaining: 43566737 k<br>Am Ende wieder auf "Next" klicken<br>< <u>B</u> ack <u>Next</u> Cancel                                                                                                    |

6. Bei der Auswahl des Pfads kann der Standardpfad verwendet werden:

| 🙀 InterBase XE7                                                                                               | ×      |
|----------------------------------------------------------------------------------------------------|--------|
| Destination Location                                                                                          | Ø      |
| Setup will install InterBase $\times\!E7$ in the following folder.                                            |        |
| To install into a different folder, click Browse, and select another folder.                                  |        |
| You can choose not to install InterBase XE7 by clicking Cancel to exit Setup.                                 |        |
| Hier können Sie den Installationspfad von InterBase auswählen, f<br>der Pfad vom Standardpfad abweichen soll. | alls   |
| Destination Folder<br>C:\Program Files\Embarcadero\InterBase                                                  | :e     |
| Wise Installation Wizard® Am Ende wieder auf "Next" kl                                                        | icken  |
| < <u>Back</u>                                                                                                 | Cancel |

7. Klicken Sie auf **Next**, um die Installation zu starten:

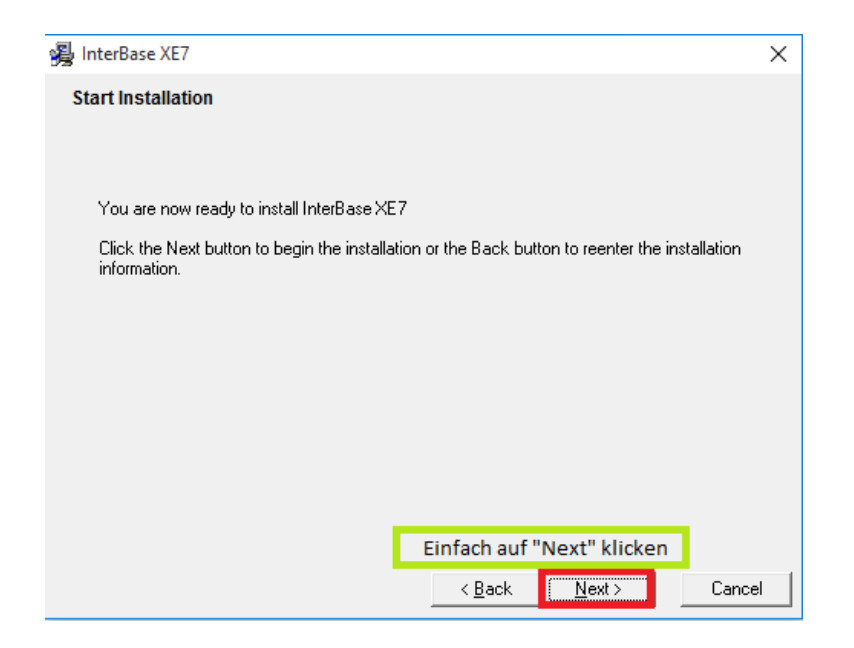

8. Nach der Installation klicken Sie auf Finish, um das Installationsfenster zu schließen.

| 🛃 InterBase XE7 | ×                                                                                                    |
|-----------------|----------------------------------------------------------------------------------------------------|
|                 | InterBase XE7 has been successfully installed.                                                        |
| R               | Click the Finish button to exit this installation.                                                    |
| R               | <ul> <li>Start InterBase Server Manager</li> <li>Check For Updates</li> </ul>                         |
|                 | Wenn die Installation<br>abgeschlossen ist, kann sie<br>durch Klicken auf "Finish"<br>beendet werden. |
|                 | < <u>B</u> ack <b>Finish</b> ≻ Cancel                                                                 |

(Sollten Sie den **ODBC Driver** ausgewählt haben, folgt nun vor Abschnitt 9. die **ODBC Driver** Installation)

9. Klicken Sie auf Exit:

| 🗿 InterBase XE7               |                                                     | ×        |
|-------------------------------|-----------------------------------------------------|----------|
|                               | InterBase <sup>®</sup> XE7                          |          |
|                               | Install InterBase XE7                               |          |
|                               | InterBase Setup Information                         |          |
|                               | EXIT                                                |          |
| Nun kann durch Klic           | ken auf "EXIT" auch dieses Fenster geschlossen werd | den.     |
| Copyright© 2014 Embarcadero 1 | Technologies, Inc. All Rights Reserved              | arcadero |

Wenn all diese Schritte erfolgreich durchgeführt wurden, ist InterBase XE7 auf dem Rechner installiert.

### 2.3 ODBC Driver Installation

Wenn Sie zu Beginn der Installation den **ODBC Driver** gewählt haben, öffnet sich nach der Installation von InterBase XE7 die Installation vom **ODBC Driver** automatisch.

#### Kurzübersicht der einzustellenden Optionen während der Installation

1. Dieses Fenster mit Next bestätigen:

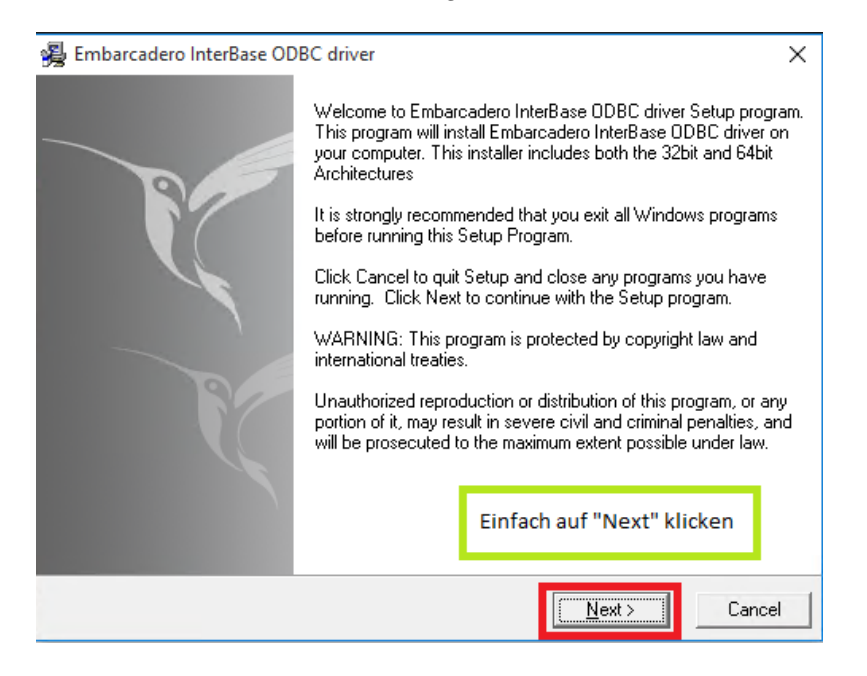

2. Die Lizenzvereinbarung mit Yes bestätigen:

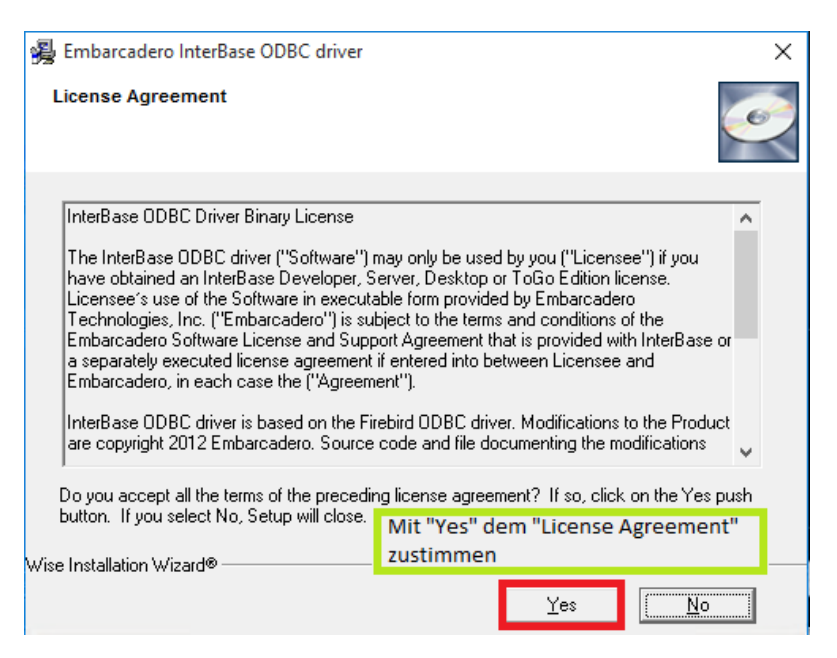

3. Bei der Auswahl des Pfads kann der Standardpfad verwendet werden:

| 🙀 Embarcadero InterBase ODBC driver                                                                            | Х          |
|----------------------------------------------------------------------------------------------------|------------|
| Destination Location                                                                                           | Ó          |
| Setup will install Embarcadero InterBase ODBC driver in the following folder.                                  |            |
| To install into a different folder, click Browse, and select another folder.                                   |            |
| You can choose not to install Embarcadero InterBase ODBC driver by clicking Cance<br>Setup.                    | el to exit |
| Hier können Sie den Installationspfad vom "ODBC Driver" auswählen<br>der Pfad vom Standardpfad abweichen soll. | , falls    |
| Destination Folder                                                                                             |            |
|                                                                                                    |            |
| Wise Installation Wizard®                                                                                      | 1          |
| < <u>B</u> ack <u>Next&gt;</u>                                                                                 | Cancel     |

4. Klicken Sie auf **Next**, um die Installation zu starten:

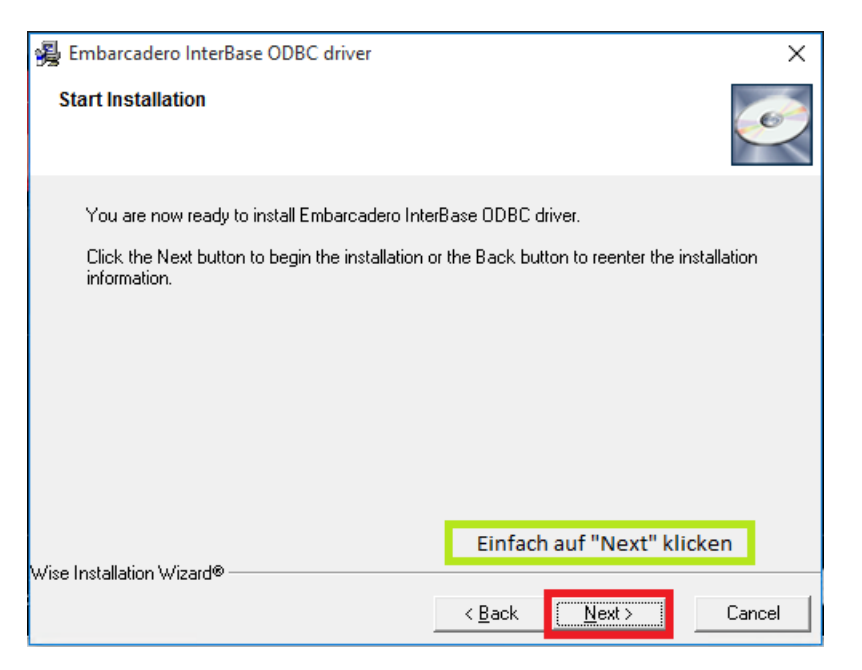

5. Nach der Installation klicken Sie auf Finish, um das Installationsfenster zu schließen.

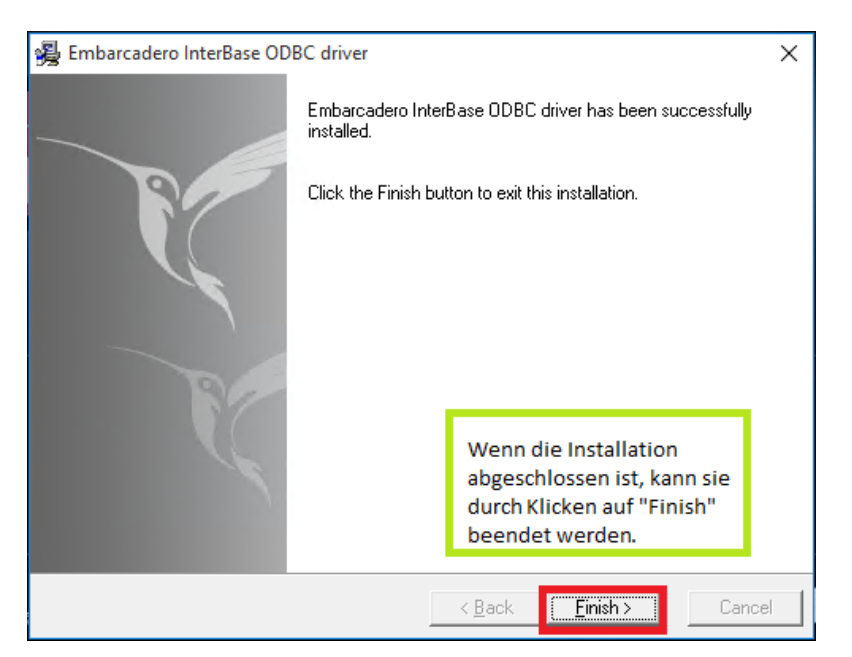

### 3. Lizenz

Nach Abschluss der Installation ist InterBase XE7 allerdings noch nicht einsatzbereit. Es fehlt noch das Einspielen der Lizenz.

### 3.1 Starten des Embarcadero Licence Management

Zuerst muss die Datei **LicenseManager.exe** gestartet werden. Diese befindet sich, wenn InterBase im Standardpfad installiert wurde, in

C:\Program Files\Embarcadero\InterBase\bin.

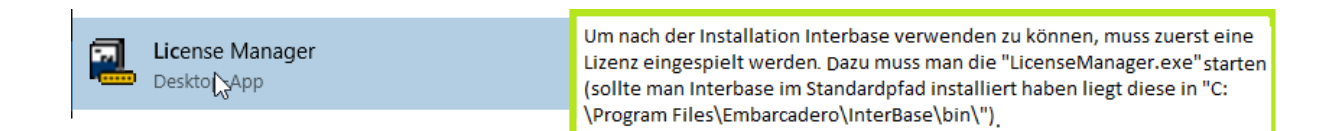

### 3.2 Add Serial (Hinzufügen der Seriennummer)

Im **Embarcadero Licence Management** muss über **Add Serial** die Seriennummer aus der E-Mail eingespielt werden. Zur Eingabe der Seriennummer öffnet sich ein kleines Fenster:

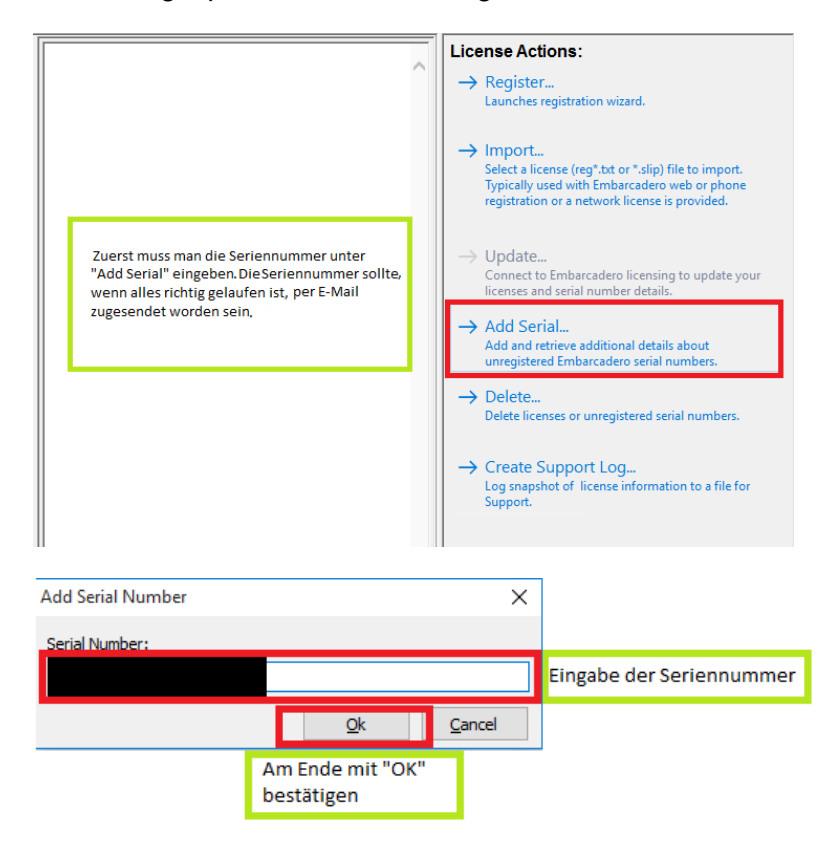

### 3.3 Register

Nachdem über Add Serial die Seriennummer eingespielt wurde und diese Seriennummer im linken Menü aktiv ist, kann man im rechten Menü Register anklicken:

| Embarcadero License Management                          | enses you have on your system.                                                                                                    | Das Fenster sollte in etwa der                                   | r folgenden Abbildung entsprechen.                                                                                                    |
|---------------------------------------------------------|----------------------------------------------------------------------------------------------------|------------------------------------------------------------------|----------------------------------------------------------------------------------------------------|
| Import, Update, View details about the Embarcadero lice |                                                                                                    | Klicken Sie hier auf "Register                                   | ".                                                                                                    |
| Dieser Menüpunkt muss der Aktive sein.                  | License Details:<br>You must first register before<br>Click Register to activate the<br>Serial number:<br>Title: InterBase XE7 Server Editlor<br>License Type: Unregistered<br>Is Active: Yes<br>Commercial use: No<br>Trial license: Yes<br>Registered: No<br>Days Left: 91<br>Max Registrations: 3<br>Max Users: 1<br><u>This License Activates</u> ;<br>InterBase XE7 Server Trial | serial can be used.<br>following serial number:<br>90 Days Trial | <ul> <li>License Actions:         <ul> <li>→ Register<br/>Launches registration wizard.</li> <li>→ Import<br/>Select a license (reg*.txt or *.slip) file to import.<br/>Typically used with Embarcadero web or phone<br/>registration or a network license is provided.</li> <li>→ Update<br/>Connect to Embarcadero licensing to update your<br/>licenses and serial number details.</li> <li>→ Add Serial<br/>Add and retrieve additional details about<br/>unregistered Embarcadero serial numbers.</li> <li>→ Delete</li> </ul> </li> </ul> |

Anschließend öffnet sich ein Fenster mit der korrekten Seriennummer.

Ist das nicht der Fall, wurde wahrscheinlich ein falscher Datensatz ausgewählt. Dann gibt es zwei Möglichkeiten, das Problem zu beheben: über eine bestehende Internetverbindung (3.3.1) oder ohne (3.3.2).

| Embarcadero Product Registration                                                                                                    | ×      |                                                                                                    |
|----------------------------------------------------------------------------------------------------|--------|----------------------------------------------------------------------------------------------------|
| Embarcadero Product Registration                                                                                                    |        |                                                                                                    |
|                                                                                                    |        |                                                                                                    |
| Serial Number: Registration Code: EDN Login Name or Email:                                                                                                    |        | Hier gibt es 2 Möglichkeiten:<br>1. Es besteht eine Internet-Verbindung:<br>Wenn eine Internet-Verbindung besteht, kann ganz einfach auf "Register"<br>geklickt werden.<br>2. Es besteht keine Internet-Verbindung:<br>Sollte allerdings keine Internet-Verbindung bestehen, muss auf "Trouble<br>Connectine? Use Embarcadero Web Registration." geklickt werden. |
| EDN Password:                                                                                                    |        |                                                                                                    |
| Trouble Connecting? Use Embarcadero Web Registration.<br>Create a New EDN Account.<br>Reset vour EDN Account Password.<br>Embarcadero Support<br>Privacy Policy<br>Reg <sup>*</sup> ster | Cancel |                                                                                                    |
| Progress:                                                                                                    |        |                                                                                                    |

### 3.3.1 Mit Internet

Wenn eine Internetverbindung besteht, kann im Register-Fenster auf **Register** geklickt werden. Dadurch wird die Lizenz dann über das Internet registriert.

#### 3.3.2 Ohne Internet

Wenn keine Internetverbindung besteht, ist das Aktivieren einer Lizenz etwas komplizierter. Zuerst müssen Sie auf **Trouble Connecting...** klicken. Dadurch öffnet sich ein Fenster mit einer URL.

| Diese Adresse kann nun in einem                           | Product Registration                                                                          | × |  |  |  |
|-----------------------------------------------------------|-----------------------------------------------------------------------------------------------|---|--|--|--|
| Browser geöffnet werden.<br>Dies muss natürlich auf einem | The application could not reach the registration server. Launch Embarcadero web registration? |   |  |  |  |
| Rechner mit einer                                         | ner mit einer https://reg.codegear.com/srs6/activation.jsp?serialNumber=&key=                 |   |  |  |  |
| bestehenden Internet-<br>Verbindung geschehen,            | Yes No                                                                                        |   |  |  |  |
|                                                           |                                                                                               |   |  |  |  |

Diese URL muss kopiert bzw. aufgeschrieben und in einem Browser eines Internetfähigen Rechners geöffnet werden. Dann kann man das Register-Fenster schließen. Die URL öffnet eine Webseite, auf deren unterer Hälfte dann die Registrierungsdatei entweder heruntergeladen oder per E-Mail zugesendet werden kann.

| Herunterladen                                             | nerunterladen oder als i                                 | :-waii emprang         | en                   |                                |                   |  |
|-----------------------------------------------------------|----------------------------------------------------------|------------------------|----------------------|--------------------------------|-------------------|--|
| Hinweis: Falls folgende E-Mail-<br>© oder E-Mail-Adresse: | Adresse nicht korrekt ist, müssen Sie<br>@bodo-peters.de | Ihr Konto beim Embarca | adero Developer Netv | vork aktualisieren. <u>Kor</u> | to aktualisieren. |  |
| legistrieren                                              |                                                          |                        |                      |                                |                   |  |
| arcadero® Copyright© 1994 - 2                             | 015 Embarcadero Technologies, Inc. A                     | lle Rechte vorbehalten |                      |                                |                   |  |

Die Datei, die man daraufhin erhält, muss auf den Rechner verschoben werden, auf dem InterBase XE7 installiert wurde. Befindet sich die Datei auf dem Rechner, wählen Sie im **Embarcadero Licence Management** den Befehl **Import**, um die Datei zu importieren.

| V 🔐 Unregistered Serial Numbers | License Details:<br>You must first register before serial can be used.<br>Click Register to activate the following serial number:                             | License Actions:<br>→ Register<br>Launches registration wizard.                                                                                                    |
|---------------------------------|----------------------------------------------------------------------------------------------------|----------------------------------------------------------------------------------------------------|
|                                 | Serial number:<br>Title: InterBase XE7 Server Edition 90 Days Trial<br>License Type: Unregistered<br>Is Active: Yes<br>Commercial use: No                     | → Import<br>Select a license (reg*.txt or *.slip) file to import.<br>Typically used with Embarcadero web or phone<br>registration or a network license is provided.                                                                                         |
|                                 | Trial license: Yes<br>Registered: No<br>Days Left: 91<br>Max Registrations: 3<br>Max Users: 1<br><u>This License Activates:</u><br>InterBase XE7 Server Trial | <ul> <li>→ Update<br/>Connect to Embarcadero licensing to update your<br/>licenses and serial number details.</li> <li>→ Add Serial<br/>Add and retrieve additional details about<br/>unregistered Embarcadero serial numbers.</li> <li>→ Delete</li> </ul> |
|                                 | Wenn man die Registrierungsdatei auf den<br>Rechner verschoben hat, kann man sie über<br>"Import" importieren.                                                | Delete licenses or unregistered serial numbers.                                                                                                    |

InterBase XE7 ist freigeschaltet.

### 4. Abschluss

Sind alle bisherigen Schritte ausgeführt, sollte das **Embarcadero Licence Management** in etwa so aussehen wie folgende Abbildung:

| InterBase XE7 Licenses                     |                                                                                                    | License Actions:                                                                    |
|--------------------------------------------|----------------------------------------------------------------------------------------------------|-------------------------------------------------------------------------------------|
| Interbase XE7 Server Edition 90 Days Trial | License Details:<br>Title: InterBase XE7 Server Edition 90 Days Trial                                    | → Register                                                                          |
|                                            | License file name:                                                                                       | Launches registration wizard.                                                       |
|                                            | Trial license: Yes                                                                                       |                                                                                     |
|                                            | License Expiration Date:                                                                                 | → Import                                                                            |
|                                            | Days Left: 92                                                                                            | Typically used with Embarcadero web or phone                                        |
|                                            | License Type: Workstation                                                                                | registration or a network license is provided.                                      |
|                                            | Registered: Yes                                                                                          |                                                                                     |
|                                            | Platform: All                                                                                            | ightarrow Update                                                                    |
|                                            | Commercial use: No                                                                                       | Connect to Embarcadero licensing to update y<br>licenses and serial number details. |
|                                            | This License Activates:                                                                                  | $\rightarrow$ Add Serial                                                            |
|                                            | InterBase XE7 Server Trial                                                                               | Add and retrieve additional details about                                           |
|                                            |                                                                                                    | unregistered Embarcadero serial numbers.                                            |
|                                            |                                                                                                    | → Delete                                                                            |
|                                            | Wenn alle Schritte ausgeführt sind, sollte das                                                           | Delete licenses or unregistered serial numbers.                                     |
|                                            | "Embarcadero License Management"-Fenster in etwa<br>wie hier abgebildet aussehen. Es müssen nur noch die |                                                                                     |
|                                            | InterBase-Dienste gestartet werden. Dieses Fenster                                                       | → Create Support Log                                                                |
|                                            | kann geschlossen werden.                                                                                 | Support.                                                                            |
|                                            | <b></b>                                                                                                  |                                                                                     |
|                                            |                                                                                                    | Network License Actions:                                                            |
|                                            |                                                                                                    | -> Chack out                                                                        |
|                                            |                                                                                                    | Checkout concurrent licenses for offline use.                                       |
|                                            |                                                                                                    |                                                                                     |
|                                            |                                                                                                    |                                                                                     |

InterBase XE7 wurde erfolgreich freigeschaltet und das **Embarcadero Licence Management** kann geschlossen werden. Damit InterBase XE7 lauffähig ist, müssen noch die beiden folgenden Dienste gestartet werden:

| InterBase | XE7 | Guardia | in gds_db |
|-----------|-----|---------|-----------|
| InterBase | XE7 | Server  | gds_db.   |

| Datei       Aktion       Ansicht       ?                                                                                                    | 🌼 Dienste         |                               |                                 |                                |                 |          |                | - | × |
|----------------------------------------------------------------------------------------------------|-------------------|-------------------------------|---------------------------------|--------------------------------|-----------------|----------|----------------|---|---|
| Image: Status       Status       Status       Status       Manellen als         InterBase XE7 Guardian gds, db       Den Dienst status       Manuell       Lokales System         Diesse beiden Dienste müssen gestartet werden, danach ist die Installation von InterBase XE7 Guardian gds       Manuell       Lokales System         Diesse Selonsen.       Diesse Sernster kann geschlossen.       Diesse Striftsident       Wird ausgeführt       Automa       Lokales System         Nun nutzt man die "IBserviceexe" um die Bodo Peters-User bekannt zu machen.       Nun nutzt man die "IBservice.exe" um die Bodo Peters-User       Stell dei Verweidsgeführt       Manuell       Lokales System         Godo Peters-User       Gestimiser-Agen       Wird ausgeführt       Manuell       Lokales System         Bodo Peters-User       Gestimiser-Agen       Wird ausgeführt       Manuell       Lokales System         Godo Peters-User       Gestimiser-Agen       Wird ausgeführt       Manuell       Lokales System         Godo Peters-User       Bekannt zu machen.       Gestimiser-Obiorster       Wird ausgeführt       Manuell       Lokales System         Minage Gür heruntergela       Wird wird Kremient, der low                                                                                                    | Datei Aktion An   | sicht ?                       |                                 |                                |                 |          |                |   |   |
| Dienste (Lokal)       Dienste (Lokal)         InterBase XE7 Guardian gds_db       Name       Beschreibung       Status       Status       Status       Manuell       Lokales System         Den Dienst glanten       Dienste glanter werden, danach ist die Installation von InterBase XE7 Guardian gds       Wird ausgeführt       Automa       Lokales System         O interBase XE7 Guardian gds       Oie IKEEXT-Diensthosts der       Wird ausgeführt       Automa       Lokales System         O interBase XE7 Guardian gds       Oie IKEEXT-Diensthosts der       Wird ausgeführt       Automa       Lokales System         O interBase XE7 Sever gds_db       Beschreibung       Status       Manuell       Lokales System         O interBase XE7 Guardian gds       Gi InterBase XE7 Sever gds_db       Manuell       Lokales System         O interBase XE7 Guardian gds       Stellt Tunnelkonnektivität m       Wird ausgeführt       Automa       Lokales System         O interBase XE7 Guardian gds       Stellt Greit Versamilungsdienst für L       Manuell       Lokales System         O interBase XE7 Guardian gds       Stellt Greit Versamilungsdienst für L       Manuell       Lokales System         O interBase XE7 Guardian gds       Stellt Greit Versamilungsdienst für L       Wird ausgeführt       Automa       Lokales System                                                                                                    | ♦ ♦ < □           | 3 📑 🛛 📰 🕨 🔳 💵 🕨               |                                 |                                |                 |          |                |   |   |
| InterBase XE7 Guardian gds, db       Name       Beschreibung       Status       Stattyp       Anmelden als       Anmelden als         Den Dienst starten       Mirit Hinstrukturdienst für Hinte       Windveschlaftstrukturdienst der       Manuell       Lokales System         Diese beiden Dienste<br>müssen gestartet werden,<br>danach ist die Installation<br>von InterBase XE7 Guardian gds       Mirit Automa       Lokales System         Qie InerBase XE7 Guardian gds       Et W-Sammlungsdienst für Li       Manuell       Lokales System         Qie InerBase XE7 Guardian gds       Et W-Sammlungsdienst für Li       Manuell       Lokales System         Qie InerBase XE7 Guardian gds       Et W-Sammlungsdienst für Li       Manuell       Lokales System         Qie InerBase XE7 Server gds_db       Et W-Sammlungsdienst für Li       Wird ausgeführt       Automa       Lokales System         Qie InerBase XE7 Server gds_db       Et W-Sammlungsdienst für Li       Wird ausgeführt       Manuell       Lokales System         Qie InerBase KE7 Server gds_db       Et W-Sammlungsdienst für Li       Wird ausgeführt       Automa                                                                                                    | 🔍 Dienste (Lokal) | Oienste (Lokal)               |                                 |                                |                 |          |                |   |   |
| Den Dienst staten       Gin KE- und AuthPi Psec-Schl       Die KEZT-Diensthotst der       Manuell       Lokales System         Diese beiden Dienste<br>müssen gestartet werden,<br>danach ist die Installation<br>von InterBase XE7<br>abgeschlossen.       Die Hiffsdienst       Liv Sammlungsdienst für L       Manuell       Lokales System         QuinterBase XE7<br>abgeschlossen.       Die Ses Fernster kann<br>geschlossen.       Event System       Manuell       Lokales System         Nun nutzt man die<br>"IBServiceex" um die<br>Bodo Peters-User<br>bekannt zu machen.       Nun nutzt man die<br>"Ibstruize optimie für Lume       Die rester kann<br>geschlossen.       Die rester kann<br>geschlossen.       Die kann<br>geschlossen.       Die kann<br>geschlossen.       Die kann<br>geschlossen.       Die kann<br>geschlossen.       Die kann<br>geschlossen.       Die kaler Pinetter<br>geschlossen.       Die kaler Pinetter<br>geschlossen.       Die kaler Pinetter<br>geschlossen.       Die kaler Pinetter<br>geschlossen.       Die kaler Pinetter<br>geschlossen.       Die kaler Pinetter<br>geschlossen                                                                                                    |                   | InterBase XE7 Guardian gds_db | Name                            | Beschreibung                   | Status          | Starttyp | Anmelden als   |   | ^ |
| Uen Dienst statten       Qientrastrukturdienst für Hinte Wird ausgeführt       Automa       Lokales System         Diese beiden Dienste<br>müssen gestartet werden,<br>danach ist die Installation<br>von InterBase XE7 Saurole IIW-Sam.       EIW-Sammlungsdienst für I                                                                                                    |                   |                               | 🆏 IKE- und AuthIP IPsec-Schl    | Die IKEEXT-Diensthosts der     |                 | Manuell  | Lokales System |   |   |
| Diese beiden Dienste<br>müssen gestartet werden,<br>danach ist die Installation<br>von InterBase XE7 Guardian gd       Automa       Lokales System         Diese beiden Dienste<br>müssen gestartet werden,<br>danach ist die Installation<br>von InterBase XE7<br>abgeschlossen.       Automa       Lokales System         Dieses Fernster kann<br>geschlossen werden.       Bielster H. W-Sam       EIW-Sammlungsdienst für L       Manuell       Lokales System         Nun nutzt man die<br>"IBService.exe" um die<br>Bodo Peters-User<br>bekannt zu machen.       Kacheldaten-Modellierer<br>G. Lostingsprotokolle und -w       Die substrate des System       Manuell.       Lokales System         G. Lokales Fernster<br>G. Konfiguration für Remoted       Der Remotedesktop-Konfig       Wird ausgeführt       Automa       Lokales System         Munuell       Nun nutzt man die<br>"IBService.exe" um die<br>Bodo Peters-User       Der Remotedesktop-Konfig       Wird ausgeführt       Automa       Natuell.       Lokales System         G. Laufwerke optimieren<br>Bokannt zu machen.       Listungsprotokolle und -w       Vieraustüt den Computer b       Manuell.       Lokaler Dienst         G. Manager für herunterglad       Wird ausgeführt       Automa       Lokaler Dienst         G. Loss Notes-Diagnose       Windows-Kendienst, der Io                                                                                                    |                   | Den Dienst <u>starten</u>     | 🆏 Infrastrukturdienst für Hinte | Windows-Infrastrukturdiens     | Wird ausgeführt | Automa   | Lokales System |   |   |
| Diese beiden Dienste<br>müssen gestartet werden,<br>danach ist die Installation<br>von InterBase XE7<br>abgeschlossen.<br>Dieses Fernster kann<br>geschlossen werden.       Automa.       Lokales System         Nun nutzt man die<br>"IBService.exe" um die<br>Bodo Peters-USer<br>bekannt zu machen.       P-Hilfsdienst       Stellt Tunnelkonnektivität m<br>Vird ausgeführt       Wird ausgeführt       Automa<br>Manuell       Lokales System         Nun nutzt man die<br>"IBService.exe" um die<br>Bodo Peters-USer<br>bekannt zu machen.       Konterster Kann<br>wird ausgeführt       Manuell       Lokales System         Wird ausgeführt       Manuell       Lokales System       Lokales System         Wird ausgeführt       Manuell       Lokales System         Wird ausgeführt       Manuell       Lokales System         Wird ausgeführt       Manuell       Lokales System         Wird ausgeführt       Manuell       Lokales System         Wird ausgeführt       Manuell       Lokales System         Wird ausgeführt       Manuell       Lokales System         Wird ausgeführt       Manuell       Lokales System         Wird ausgeführt       Manuell       Lokales System         Wird ausgeführt       Manuell       Lokaler Dienst         Bodo Peters-USer       Manuell       Lokaler Dienst       Manuell         Lokaler Dienst       Monose Peterolise, Keroplisinerin       Manuel                                                                                                    | · · · · ·         |                               | 🖾 Intelligenter Hintergrundüb   | Überträgt Dateien im Hinter    | Wird ausgeführt | Automa   | Lokales System |   |   |
| müssen gestartet werden,<br>danach ist die Installation<br>von InterBase XE7<br>abgeschlossen.<br>Dieses Fernster kann<br>geschlossen werden.       MinterBase XE7<br>abgeschlossen.<br>Dieses Fernster kann<br>geschlossen werden.       MinterBase XE7<br>abgeschlossen.<br>Dieses Fernster kann<br>geschlossen.       Manuell<br>Lokales System       Lokales System         Nun nutzt man die<br>"IBService.exe" um die<br>Bodo Peters-User<br>bekannt zu machen.       Krapt ografiedienst       Stellt Tunnelkonnektivitär L<br>Wird ausgeführt       Manuell<br>Automa<br>Wird ausgeführt       Lokales System         Wind ussgeführt       Automa<br>Cokles System       Lokales System         Wird ausgeführt       Manuell.       Lokales System         Wird ausgeführt       Manuell.       Lokales System         Wird ausgeführt       Manuell.       Lokales System         Wird ausgeführt       Manuell.       Lokales System         Wird ausgeführt       Manuell.       Lokales System         Wird ausgeführt       Automa       Lokales System         Wird ausgeführt       Manuell.       Lokales System         Wird ausgeführt       Manuell.       Lokales System         Windows-Stentigen Stellt die istungsprotokolle und -w       "Leistungsprotokolle und -w       Manuell         Lokaler Sizungs-Manager       Windows-Stentigen Manuell.       Lokales System         Windows-Dienst für die Ann       Wird ausgeführt       Automa <td></td> <td>Diese beiden Dienste</td> <td>🆏 InterBase XE7 Guardian gds</td> <td></td> <td></td> <td></td> <td></td> <td></td> <td></td>                                                                                                    |                   | Diese beiden Dienste          | 🆏 InterBase XE7 Guardian gds    |                                |                 |          |                |   |   |
| danach ist die Installation<br>von InterBase XE7<br>abgeschlossen.<br>Dieses Fernster kann<br>geschlossen werden.       Stelltrunnelkonnektivität m<br>Wird ausgeführt       Manuell.       Lokales System         Nun nutzt man die<br>"IBService.exe" um die<br>Bodo Peters-User<br>bekannt zu machen.       Manuell.       Netwerkdienst       Manuell.       Lokales System         Wird ausgeführt       Manuell.       Lokales System       Manuell.       Lokales System         Nun nutzt man die<br>"IBService.exe" um die<br>Bodo Peters-User<br>bekannt zu machen.       Kannelizer       Wird ausgeführt       Manuell.       Nanuell.       Netwerkdienst         Wird ausgeführt       Manuell.       Lokales System       Manuell.       Netwerkdienst         Manuell       Vird ausgeführt       Manuell.       Lokales System       Manuell.       Netwerkdienst         Nun nutzt man die<br>"IBService.exe" um die<br>Bodo Peters-User<br>bekannt zu machen.       Unterstützt den Computer b       Manuell       Lokaler Dienst         Windows-Kendienst, der Joagen geführt       Automa       Lokaler Situmgs-Manager       Windows-Kendienst, der Jo       Manuell       Lokaler Dienst         Bodo Peters-User       Konse führt Diagnosen im Auftrag       Wird ausgeführt       Automa       Lokaler System         Manuell       Lokaler Situmg-Manager       Windows-Dienst für den An       Wird ausgeführt       Automa       Lokales Syst                                                                                                    |                   | müssen gestartet werden.      | InterBase XE7 Server gds_db     |                                |                 | Manuell  | Lokales System | _ |   |
| von InterBase XE7 <sup>(a)</sup> IP-Hilfsdienst        Steller Tunnelkonnektivität m        Wird ausgeführt           Automa         Lokales System          bigeschlossen.        Dieses Fernster kann           Stellaten-Modellerver           Kachelserver ur Kachelaktu        Wird ausgeführt           Automa         Lokales System          ngeschlossen werden.           Konfiguration für Remoted           Der Remotedesktop-Konfig           Wird ausgeführt         Automa         Lokales System          Nun nutzt man die         "IBService.exe"         um die         Bodo Peters-User         bekannt zu machen.           Unterstützt den Computer b         Manuell         Lokaler System           Manuell         Lokaler System             Automa.Lokaler Die System           Lokaler System           Manuell         Lokaler System             Vun nutzt man die           "IBService.exe"         um die           Unterstützt den Computer b           Manuell         Lokaler Dienst             Lokaler System           Lokaler System           Underskreichendent           Manuell         Lokaler Dienst             Lokaler System           Lokaler System           Lokaler System           Lokales System                                                                                                    |                   | danach ist die Installation   | 🤐 Internet Explorer E I W-Sam   | ETW-Sammlungsdienst für I      |                 | Manuell  | Lokales System |   |   |
| abgeschlossen.                                                                                                    |                   | von InterBase XE7             | 🖏 IP-Hilfsdienst                | Stellt Tunnelkonnektivität m   | Wird ausgeführt | Automa   | Lokales System |   |   |
| Dieses Fernster kann<br>geschlossen werden.<br>Nun nutzt man die<br>"IBService.exe" um die<br>Bodo Peters-User<br>bekannt zu machen.<br>Manager Gir herrutergelau.<br>Manager Gir kernutergelau.<br>Manager Gir kernut |                   | abgeschlossen.                | 🧠 IPsec-Richtlinien-Agent       | IPsec (Internet Protocol Sec   | Wird ausgeführt | Manuell  | Netzwerkdienst |   |   |
| geschlossen werden.                                                                                                    |                   | Dieses Fernster kann          | 🆏 Kacheldaten-Modellserver      | Kachelserver zur Kachelaktu    | Wird ausgeführt | Automa   | Lokales System |   |   |
| Nun nutzt man die<br>"IBService.exe" um die<br>Bodo Peters-User<br>bekannt zu machen.       Statt deri Verwaltungsdienst       Wird ausgeführt       Automa       Netzwerkdienst         Manuell       Lokales System       Unterstützt den Computer b       Manuell       Lokales System         Bodo Peters-User<br>bekannt zu machen.       Statt den Verwaltungsdienst       Wird ausgeführt       Manuell       Lokales System         Manuell       Lokales System       Manuell       Lokales System       Manuell       Lokales System         Statt Strungs-Manager       Windows-Vientaffent, der Io       Wird ausgeführt       Automa       Lokales System         Managet für heruntergelad       Windows-Dienst für den An       Wird ausgeführt       Automa       Lokales System         Massage Queuing       Bietet eine Messaginginfrast       Wird ausgeführt       Automa       Netzwerkdienst         Microsoft Pasport       Stellt die Prozessionalition future SCSI (SCS       Manuell       Lokales System       Netzwerkdienst         Microsoft Pasport       Stellt die Prozessionalition füture Prozessionalition füture Prozessionalition füture       Manuell       Lokales System                                                                                                    |                   | geschlossen werden.           | 🆏 Konfiguration für Remoted     | Der Remotedesktop-Konfig       | Wird ausgeführt | Manuell  | Lokales System |   |   |
| Winn nutzt man die                                                                                                    |                   |                               | 🆏 Kryptografiedienste           | Stellt drei Verwaltungsdienst  | Wird ausgeführt | Automa   | Netzwerkdienst |   |   |
| Nun nutzt man die     War laufwerke optimieren     Unterstützt den Computer b     Manuell     Lokales System       "IBService.exe" um die<br>Bodo Peters-User<br>bekannt zu machen.     Witzugsindikator-DLL-Host     Erröbiglicht Remotebenutzer     Manuell     Lokaler Dienst       Windows-Kerndienst, der lo     Wird ausgeführt     Automa     Lokales System       Windows-Kerndienst, der lo     Wird ausgeführt     Automa     Lokales System       Windows-Kerndienst, der lo     Wird ausgeführt     Automa     Lokales System       Windows-Dienst für den An     Wird ausgeführt     Automa     Netzwerkdienst       Wirdssage Queuing     Bietet eine Messaginginfrast     Wird ausgeführt     Automa     Netzwerkdienst       Wircrosoft Passport     Stelt die Prozessioolation fü     Wird ausgeführt     Automa     Netzwerkdienst       Wircrosoft Passport     Stelt die Prozessioolation fü     Wird ausgeführt     Automa     Netzwerkdienst                                                                                                    |                   |                               | 🆏 KtmRm für Distributed Tran    | Koordiniert Transaktionen z    |                 | Manuell  | Netzwerkdienst |   |   |
| "IBService.exe" um die<br>Bodo Peters-User<br>bekannt zu machen.       @i Leistungsindikator-DLL-Host       Ermöglicht Remotebenutzer       Manuell       Lokaler Dienst                                                                                                    |                   | Nun nutzt man die             | 🆏 Laufwerke optimieren          | Unterstützt den Computer b     |                 | Manuell  | Lokales System |   |   |
| Bodo Peters-User       I Leistungsprotokolle und -w       "Leistungsprotokolle und -w       Manuell       Lokaler Dienst         bekannt zu machen.       Lokaler Sitzungs-Manager       Kindows-Kendienst, der Io       Wird ausgeführt       Automa       Lokales System         Image: Construction of the construction of the construc                                                                                                    |                   | "IBService.exe" um die        | 🆏 Leistungsindikator-DLL-Host   | Ermöglicht Remotebenutzer      |                 | Manuell  | Lokaler Dienst |   |   |
| bekannt zu machen.<br>Q Lokaler Sitzungs-Manager Windows-Kerndienst, der Io Wird ausgeführt Automa Lokales System<br>Q Lotus Notes-Diagnose Führt Diagnosen im Auftrag Wird ausgeführt Automa Lokales System<br>Manager für heruntergelad Windows-Dienst für den An Automa Netzwerkdienst<br>M Message Queuing Bietet eine Messaginginfrast Wird ausgeführt Automa Netzwerkdienst<br>M Microsoft iSCSI-Initiator-Di Verwaltet Internet SCSI (iSCS Manuell. Lokales System<br>M Microsoft Passport Settle die Prozessisolation für Manuell Lokales System                                                                                                    |                   | Bodo Peters-User              | 🎑 Leistungsprotokolle und -w    | "Leistungsprotokolle und       |                 | Manuell  | Lokaler Dienst |   |   |
| Interview       Gill Lotus Notes-Diagnose       Führt Diagnosen im Auftrag       Wird ausgeführt       Automa       Lotales System         Interview       Manager für heruntergelad       Wird Novs-Dienst für den An       Automa       Netzwerkdienst         Interview       Bietet eine Messaginginfrast       Wird ausgeführt       Automa       Netzwerkdienst         Interview       Bietet eine Messaginginfrast       Wird ausgeführt       Automa       Netzwerkdienst         Interview       Microsoft ISCSI-Initiator-Di       Verwaltet Intervet SCSI (JSCS       Manuell       Lokales System         Interview       Statisticie Prozessionalizion für       Manuell       Lokales System         Interview       Statisticie Prozessionalizion für       Manuell       Lokales System                                                                                                    |                   | bekannt zu machen.            | 🍓 Lokaler Sitzungs-Manager      | Windows-Kerndienst, der Io     | Wird ausgeführt | Automa   | Lokales System |   |   |
| Images für heruntergelad     Wind ows-Dienst für den An     Automa     Netzwerkdienst       Images für heruntergelad     Wind ausgeführt     Automa     Netzwerkdienst       Images für heruntergelad     Wind ausgeführt     Automa     Netzwerkdienst       Images für heruntergelad     Wind ausgeführt     Automa     Netzwerkdienst       Images für heruntergelad     Verwaltet Internet SCS (ISCS     Manuell     Lokales System       Images für heruntergelad     Verwaltet Internet SCS (ISCS     Manuell     Lokales System                                                                                                    |                   |                               | 🍓 Lotus Notes-Diagnose          | Führt Diagnosen im Auftrag     | Wird ausgeführt | Automa   | Lokales System |   |   |
| Image: State State                                                                                                    |                   |                               | 🧠 Manager für heruntergelad     | Windows-Dienst für den An      |                 | Automa   | Netzwerkdienst |   |   |
| Microsoft iSCSI-Initiator-Di Verwaltet Internet SCSI (ISCS Manuell Lokales System     Microsoft Passport Stelling Prozessisolation fü Manuell Lokales System     Microsoft Passport Stelling Verwaltet Descheride                                                                                                    |                   |                               | 🏟 Message Queuing               | Bietet eine Messaginginfrast   | Wird ausgeführt | Automa   | Netzwerkdienst |   |   |
| Microsoft Passport     Stellare System     Manuell Lokales System     Monochine Stellare Manuell Lokales System                                                                                                    |                   |                               | 🆏 Microsoft iSCSI-Initiator-Di  | Verwaltet Internet SCSI (iSCS  |                 | Manuell  | Lokales System |   |   |
| A Manual A Description of Contribute Description Manual A Description Manual A Description of Manual A Description of Manual A                                                                                                    |                   |                               | 🖏 Microsoft Passport            | Stellt die Prozessisolation fü |                 | Manuell  | Lokales System |   |   |
| Minicrosoft Passport-Container Verwaltet lokale Benutzeride Manuell Lokaler Dienst                                                                                                    |                   |                               | 🖏 Microsoft Passport-Container  | Verwaltet lokale Benutzeride   |                 | Manuell  | Lokaler Dienst |   | ~ |
| Erweitert (Standard /                                                                                                    |                   | Erweitert Standard            |                                 |                                |                 |          |                |   |   |

Nachdem die beiden Dienste laufen, können Sie die Datei **IBService.exe** aus der Telenüp-Systempflege verwenden. Diese finden Sie, wenn Sie Telenüp in den Standardpfad installiert haben, unter **C:\Program Files (x86)\Bodo Peters\bpSystem**. Mit Hilfe dieses Tools werden die Bodo Peters-Datenbankbenutzer in der Datenbank angelegt.